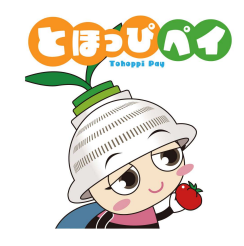

1

# 東峰村地域通貨「とほっぴペイ」 東峰村デジタルプレミアム付商品券 利用者マニュアル

Ver.1.0

## はじめに

### 当村では村内でご利用いただけるデジタル地域通貨「とほっぴペイ」を提供しております 村民の皆様、村内事業者の皆様のご理解と積極的なご活用をお願いいたします

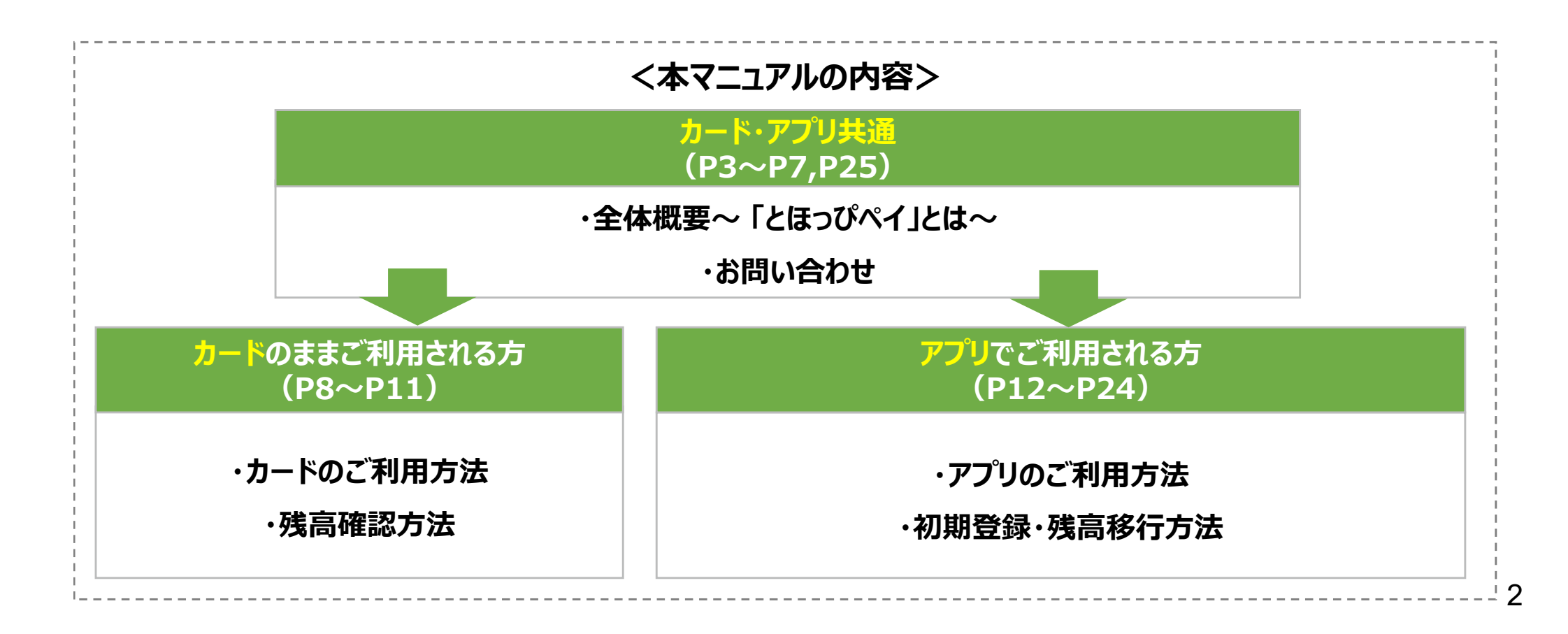

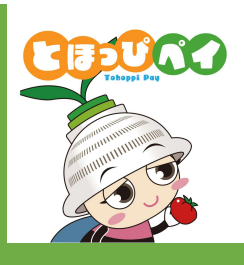

# 全体概要 ~「とほっぴペイ」とは~

「とほっぴペイ」とは

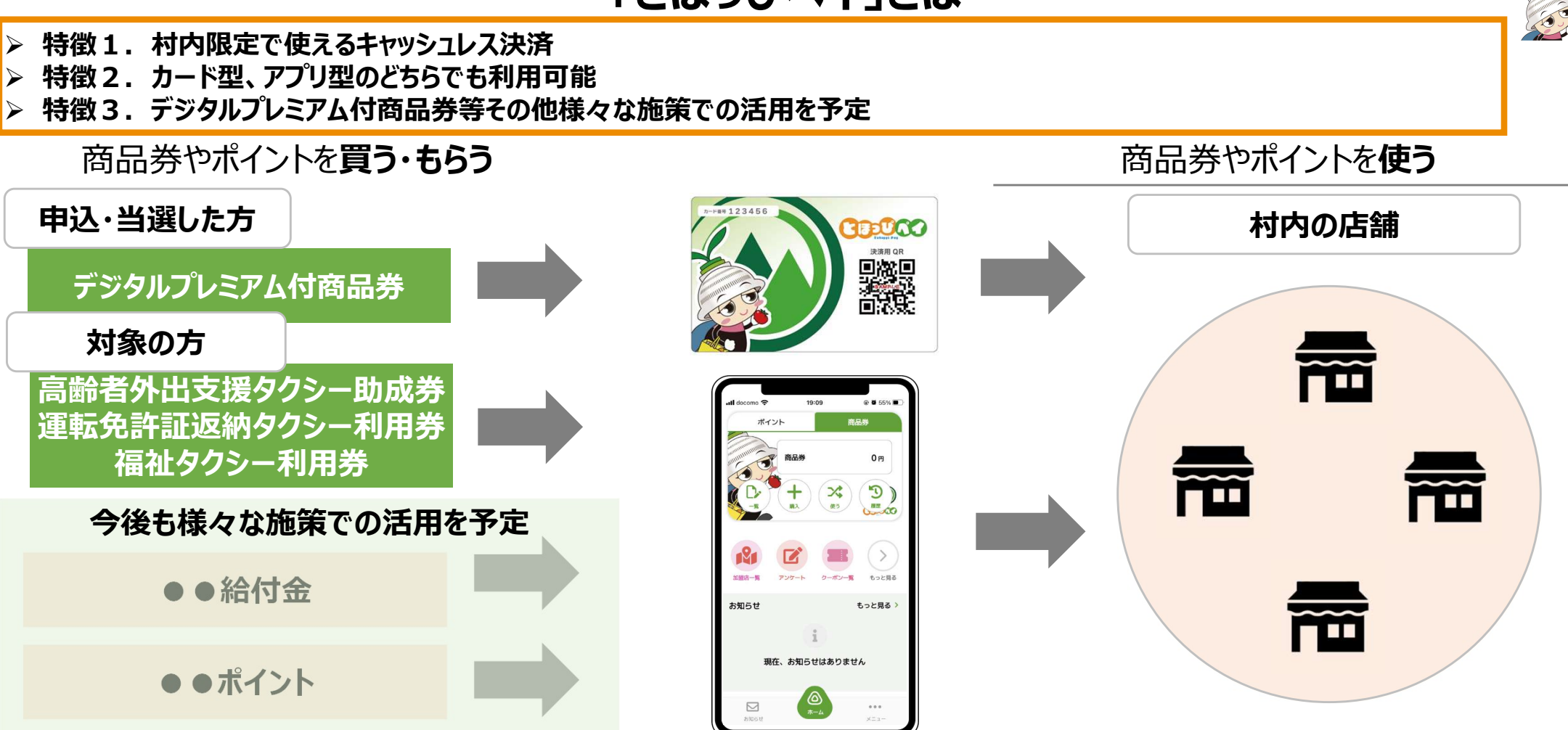

スマートフォンをお持ちの方は便利なアプリ型にもカード型から移行してご利用いただけます 令和5年度全村民にカードをお配りしており、以降届け出(転入届・出生届)がありましたら 村内の方のみ限定で個別にお配りしております。

## カード型とアプリ型

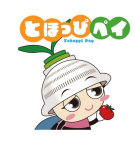

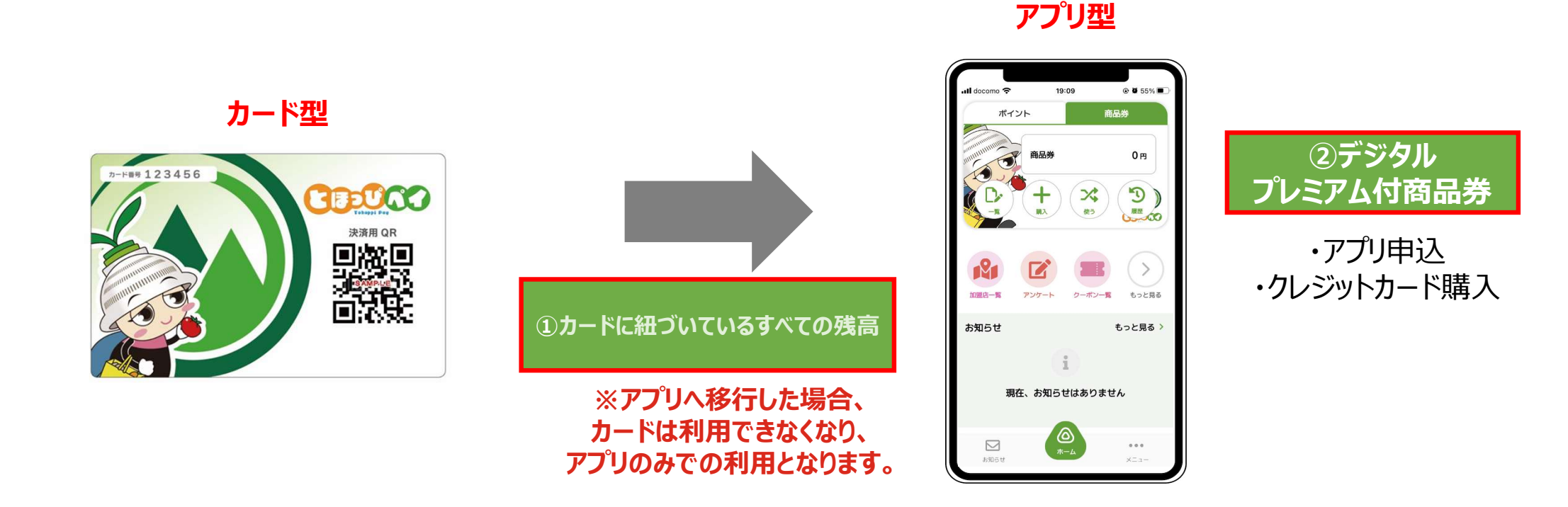

### アプリ利用を希望される方はアプリをダウンロードし、カードに紐づいている残高(商品券やポイント等)を移行することが可能です アプリの方は、アプリからデジタルプレミアム付商品券の申込、クレジットカードでの購入が可能です

(カードの方はハガキ申込、引換販売所での現金購入)

## カード型とアプリ型

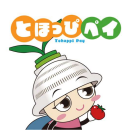

### <mark>カード</mark>の方

カード記載のQRコードを店舗側が読み取り

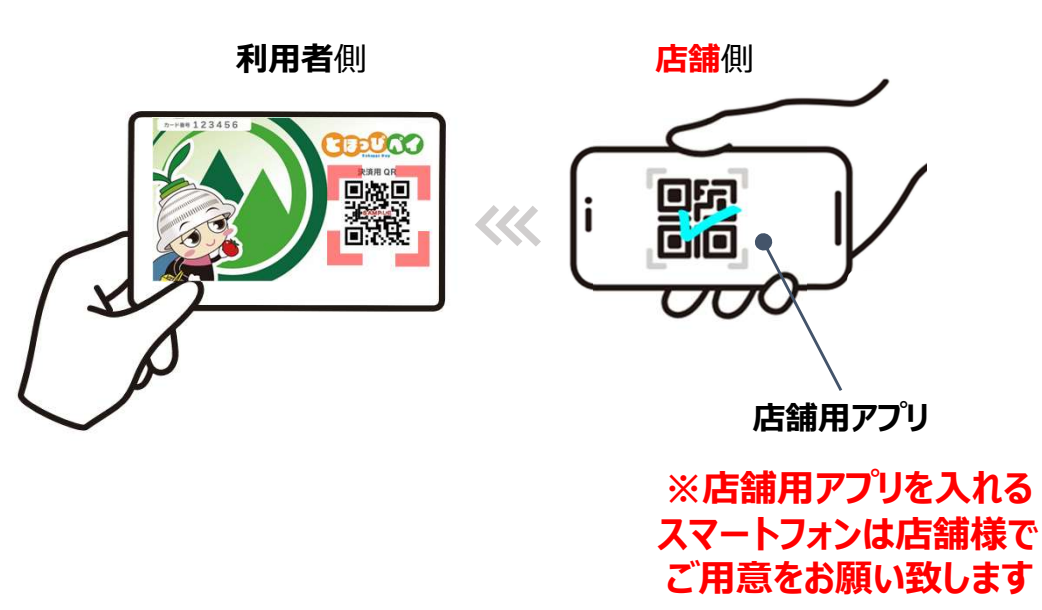

### アプリの方

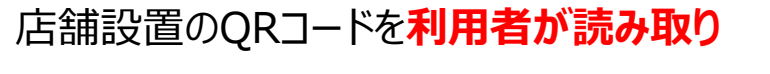

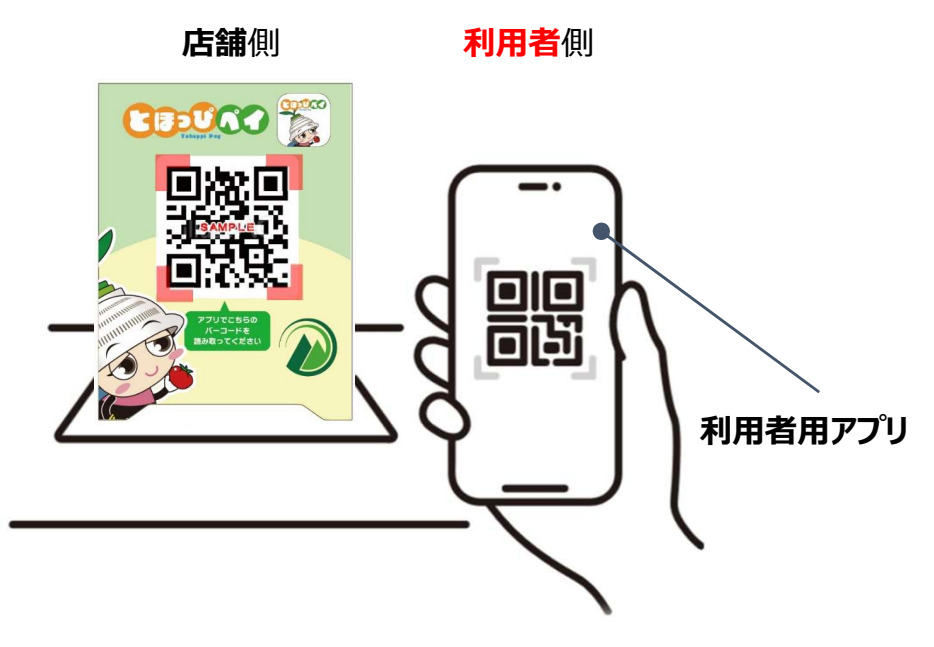

### カードの方は店舗側が、アプリの方は利用者側がQRコードを読み取ります

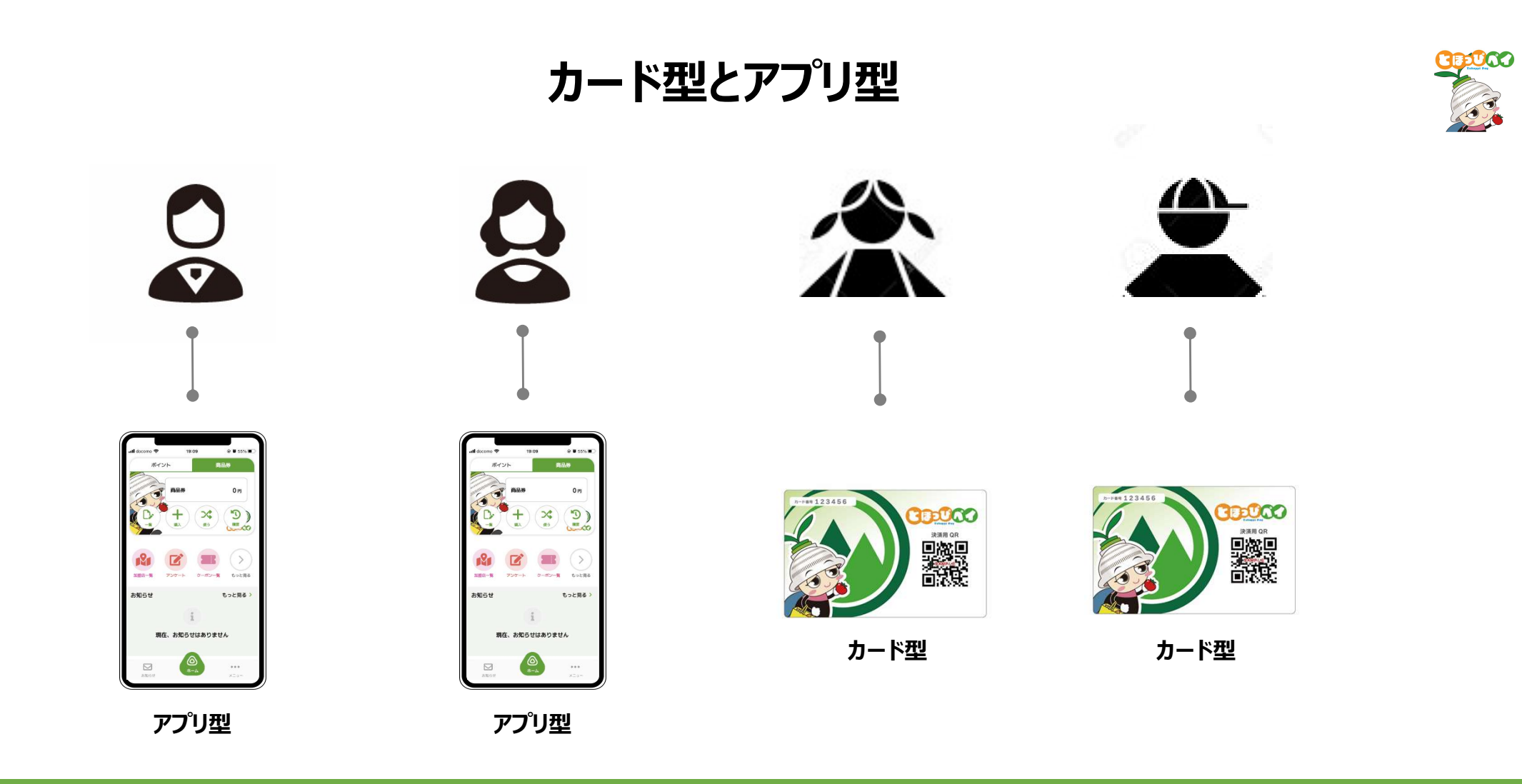

今後、特定の方への給付等も想定されますことから、

お1人様 カードまたはアプリどちらか1つを今後も大切にお持ちいただくようお願いします

7

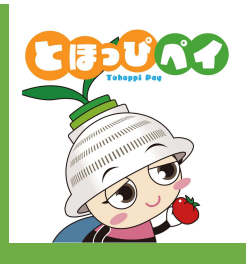

# 【カードのままご利用される方向け】

# ご利用方法

## 残高確認方法

#### DOO カード型の使い方 店舗の方 利用者の方 4. お客様のカードの 2.店舗用アプリを起動し 3. 「**読み取り**」を 1. 利用者の方から利用の QRコードを読み取ります 「**商品券**」を押します 押します お申出をいただきます とほっぴペイテスト加盟店 とほっぴペイ とほっぴペイを 端末名:とほっびベイテスト加盟店 今月の利用状況 使いたいです 今月の 商品券 利用状況 共通券/専用券 共通券/専用券 0円(0件) 0円(0件) 0円(0件) 0円(0件) 共通券:商品券 専用券:専用券 お知らせ 0 利用状况 展開 an 123456 お知らせテスト 83 **QR表示** 55.24 HZ • • ホーム 歳息券 グルメクーポン

#### カード型の使い方 店舗の方 利用者の方 7. お客様と店舗様で 5.利用する商品券を 6. 金額を入力し、 相互に金額を確認し 利用者の方に確認し、 「次へ」を押します 「利用」を押します 該当の商品券を押します ← 商品券を利用 商品券を利用 4 ← サービス選択 4 利用確認 金額を入力してください ご利用になるサービスを選択してください 確認後「利用」を押してください とほっぴペイ 0円 0円 商品券 商品券を利用(減算) 決済完了 2022年8月4日 14時08分59秒 1,000円 ●●応援券 とほっぴぺイ とまっていく 残高:16,000円 利用サービス 利用サービス 残高:16,000円 有効期限:2023年1月31日 有効期限:2023年1月31日 YxLtYDCK0vWsc3t9gT8AviuUaXz1 ユーザID ユーザID YxLtYDCK0vWsc3t9gT8AviuUaXz1 回 商品券 **2** マイページ ŵ 2 3 1 \_ 5 6 4 8 9 7 $\langle \times \rangle$ **1** 71-1 **☆** ホーム 0 ~ 商品券 ----210-2 \$ 商品券

**EUCO** 

### カードの残高確認方法

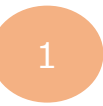

### カード裏面に掲載されているQRコードを お手持ちのスマートフォンのカメラで読み取る

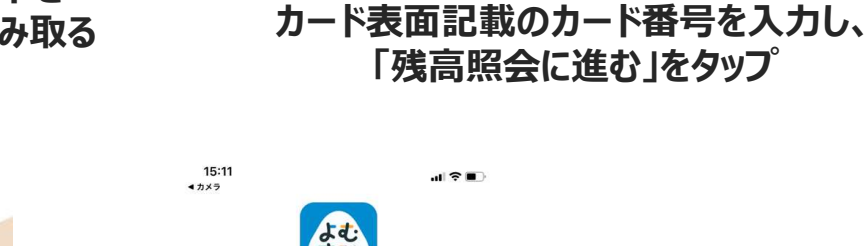

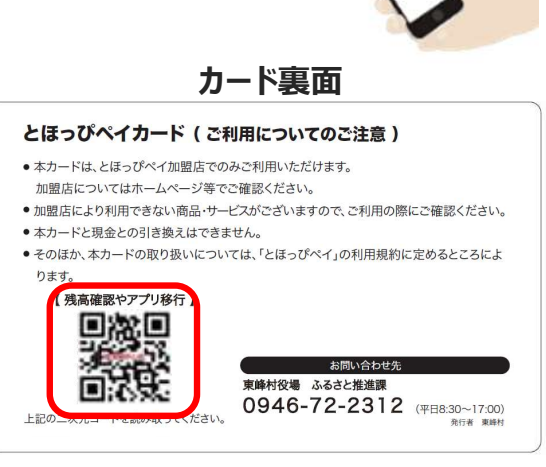

※スマートフォンをお持ちでない方は ご家族・店舗様にてご確認ください

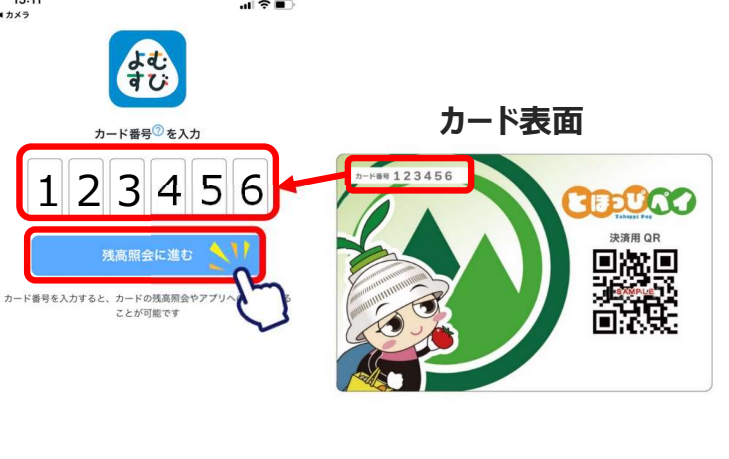

表示されたページのカード番号入力欄に、

## 表表 â app.yomsubi.com ぐ く ・ ① ①

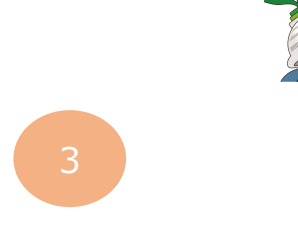

500

#### 画面上部に残高が表示されます

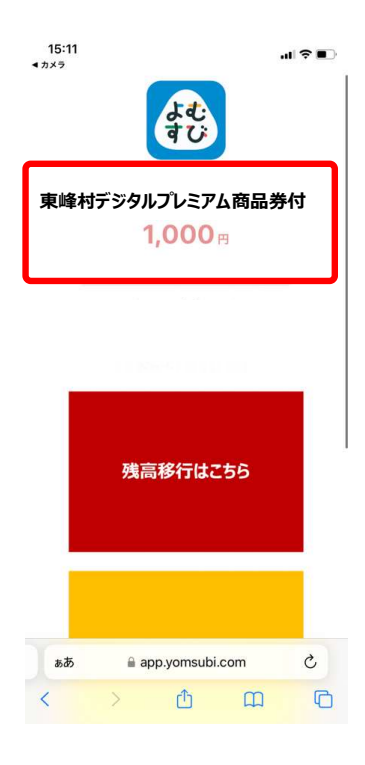

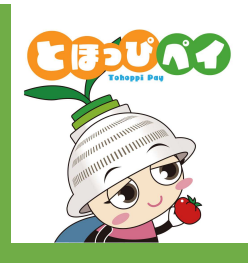

# 【アプリでご利用される方向け】

## ご利用方法

## アプリ型の使い方

### 利用者の方

1.利用者の方から利用の お申出をいただきます

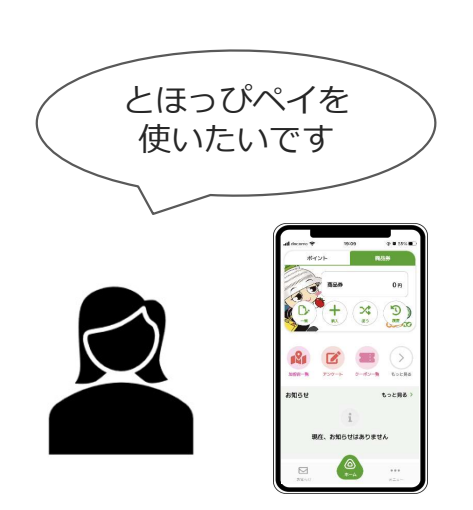

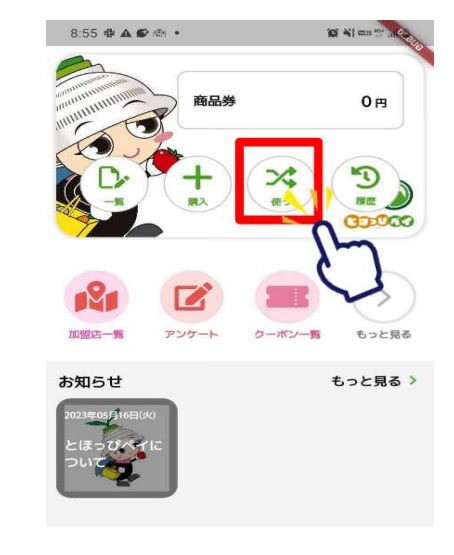

2. 「**使う**」を押します

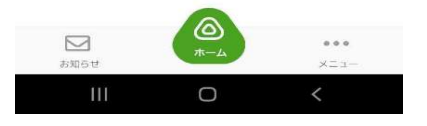

 3. 「QR読取」をタップして 店舗設置の卓上QRコードを 読み取ります

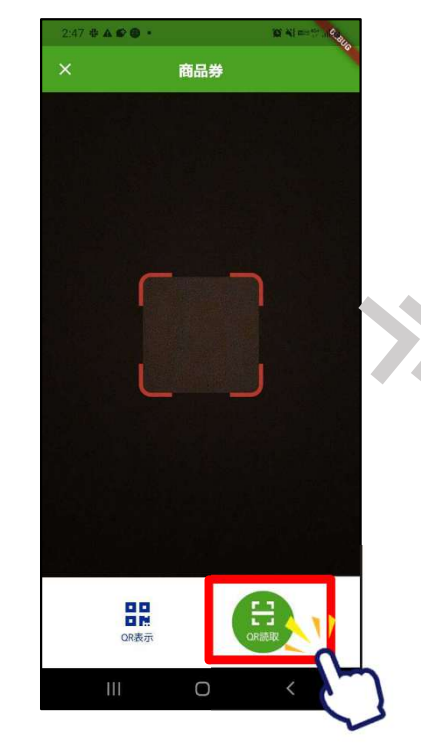

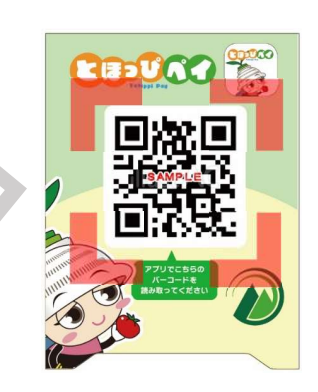

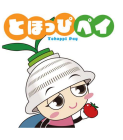

## アプリ型の使い方

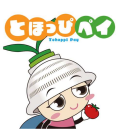

### 利用者の方

### 店舗の方

4. 利用金額を入力します

5. お客様と店舗様で相互に金額を確認し 「支払う」を押します

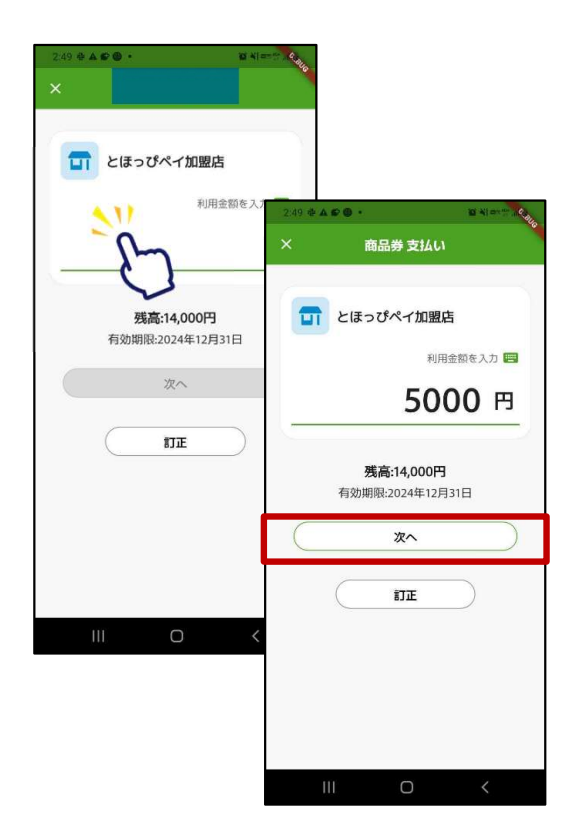

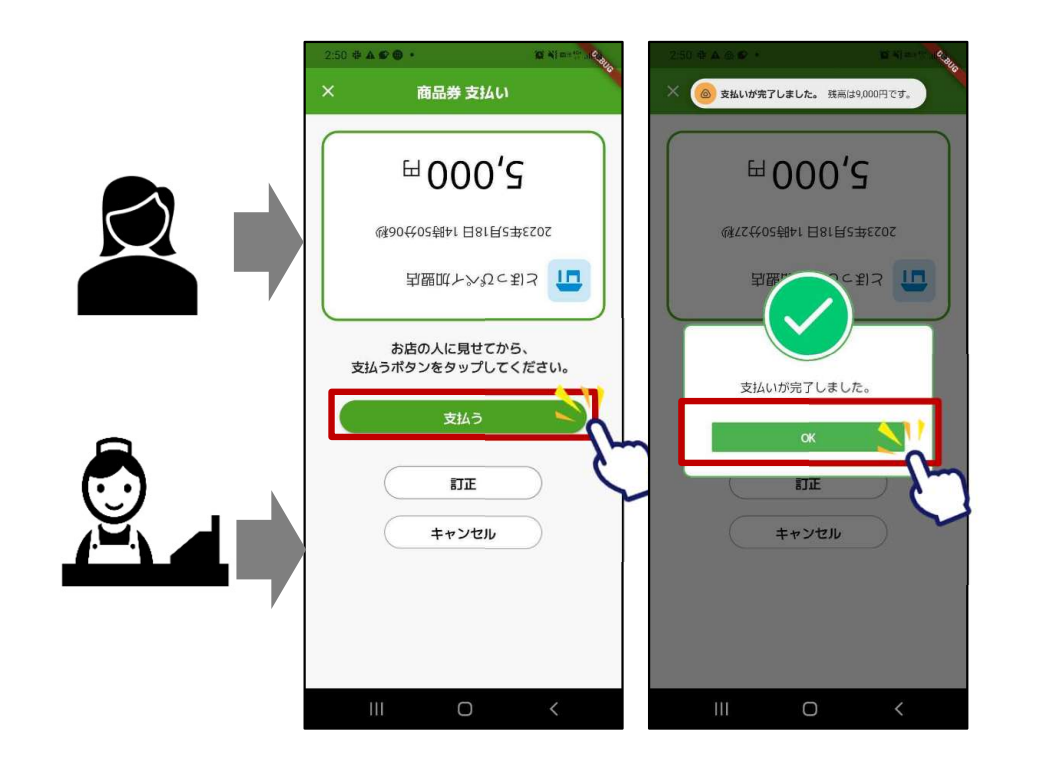

決済完了

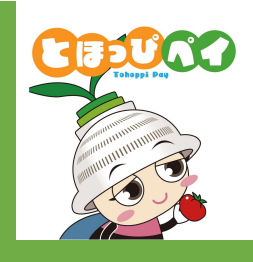

【アプリでご利用される方向け】 初期登録·残高移行方法 ①アプリダウンロード ②アカウント登録 ③SMS認証 ④お客様情報登録 ⑤カードからアプリへの残高移行

①アプリダウンロード

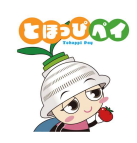

Androidの方はGoogle Play Store、 iPhone の方はApp Storeよりダウンロードできます

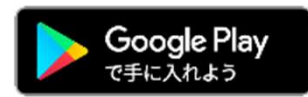

Android でのご利用 (Google Play Store) →P17をご参照ください

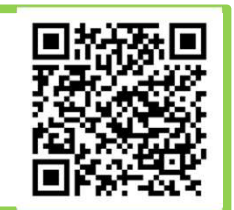

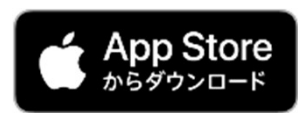

iPhone でのご利用(App Store) →P18をご参照ください

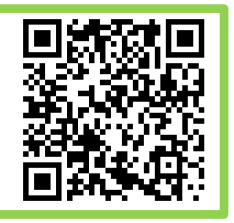

## ①アプリダウンロード ~Androidの方~

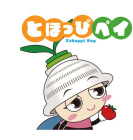

### む手持ちのAndroidのカメラで 左のQRコードを読み込む、 またはGoogle play storeで「とほっぴペイ」と検索

または

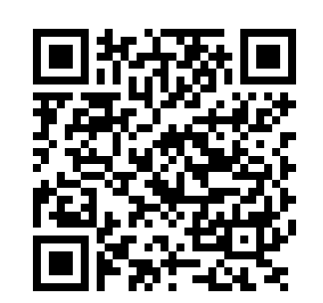

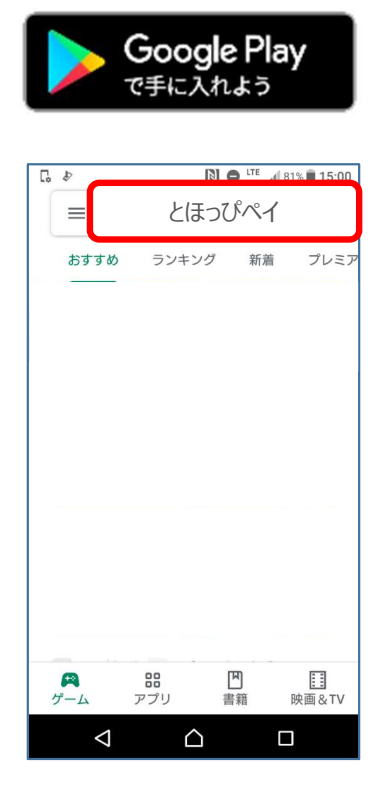

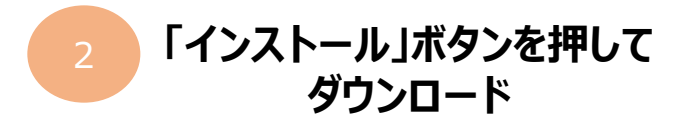

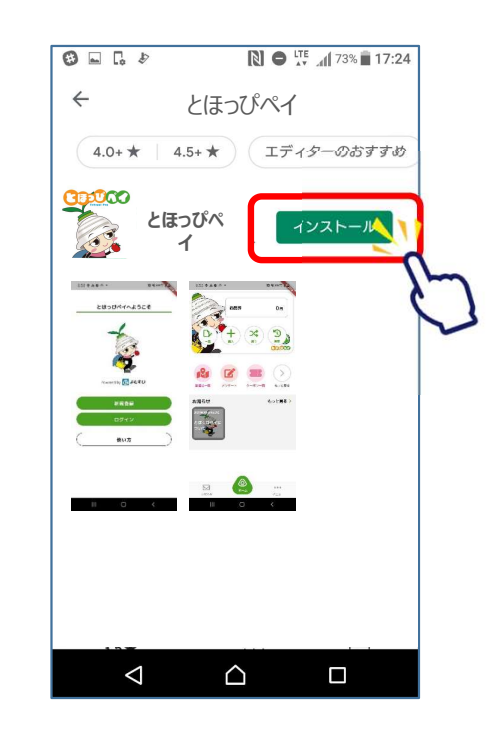

## ①アプリダウンロード ~iPhoneの方~

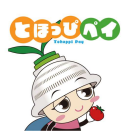

1 お手持ちのiPhoneのカメラで 左のQRコードを読み込む、 またはApp Storeで「とほっぴペイ」と検索

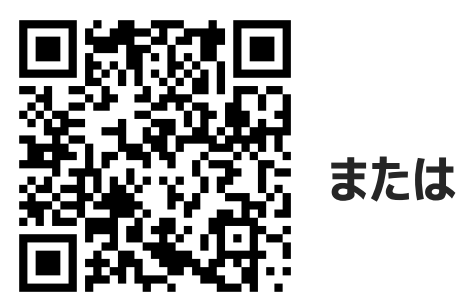

| <b>۲</b> م | <b>pp S</b><br>פאס | Store<br>∕□−ド |         |
|------------|--------------------|---------------|---------|
| 検索         | ほっぴへ               | ್ಗ            | •       |
| 見つける       |                    |               |         |
| 顔診断        |                    |               |         |
| 英語翻訳       |                    |               |         |
| フリマアプリ     |                    |               |         |
| おもしろいゲ-    | -4                 |               |         |
| あなたにおする    | すめ                 |               |         |
|            |                    |               | 入手      |
|            |                    |               | App内課金  |
|            |                    |               | 1 =     |
| Today 7-4  | App                | Arcade        | Q<br>ME |

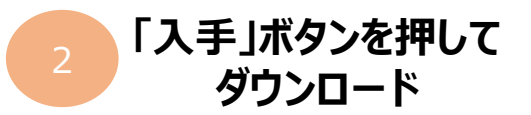

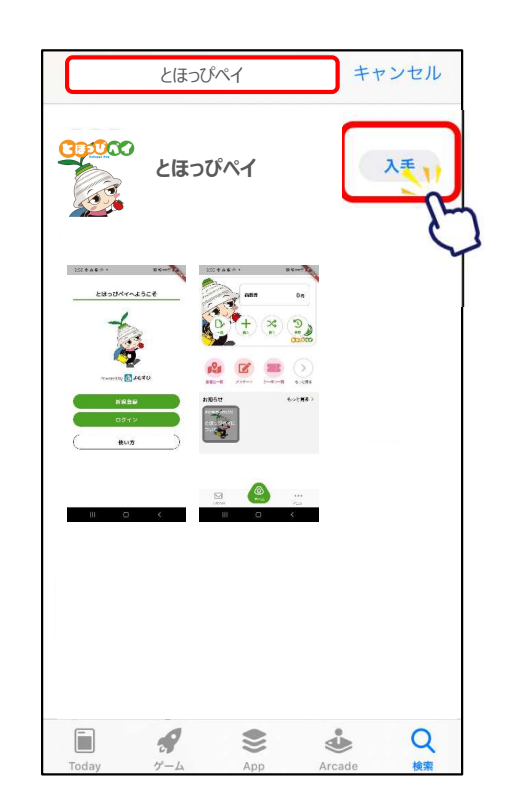

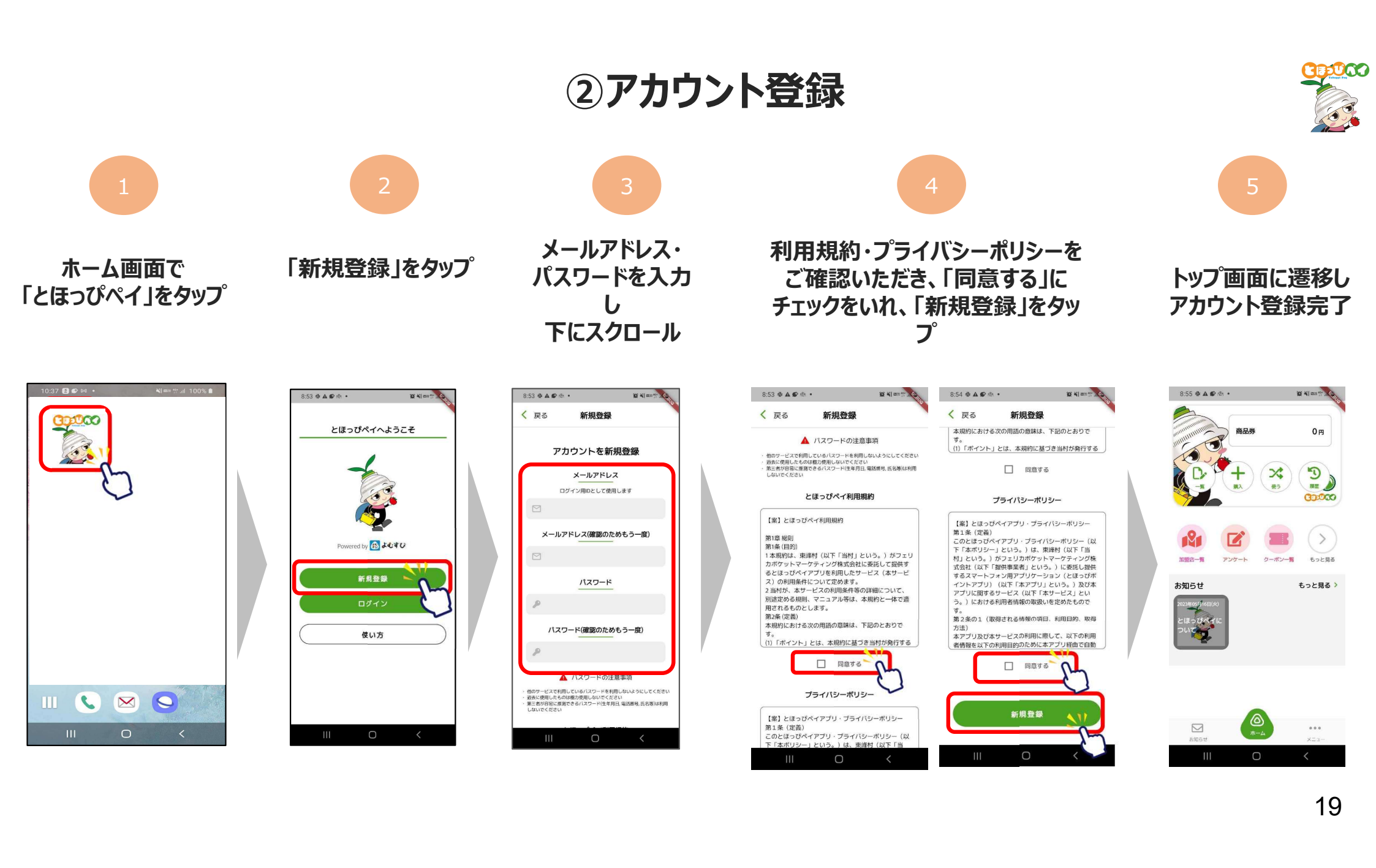

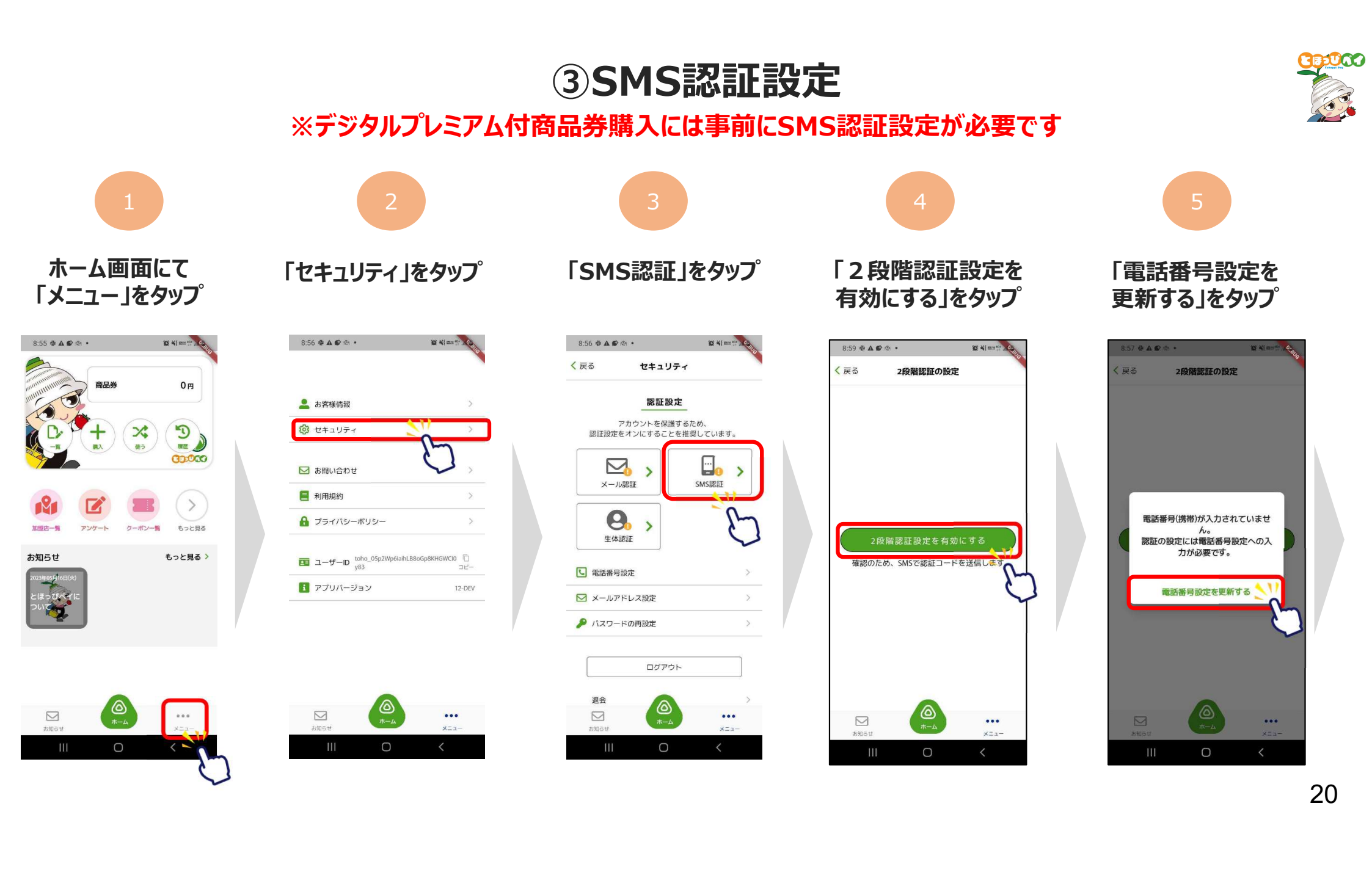

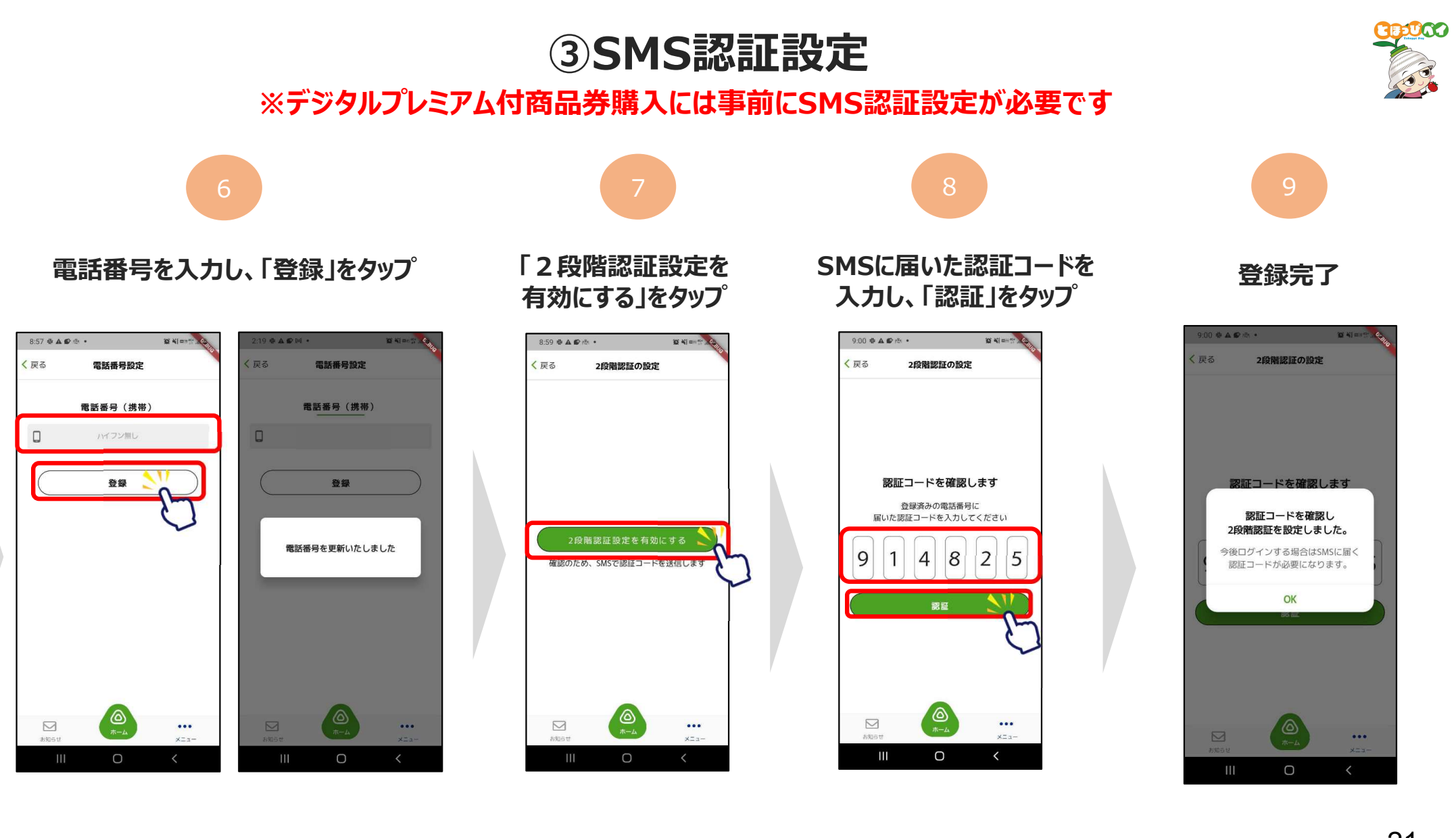

## ④お客様情報の登録

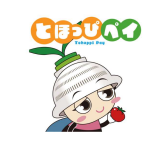

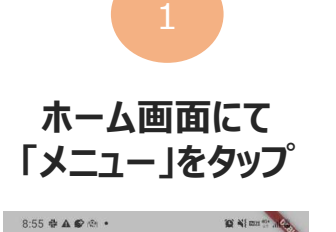

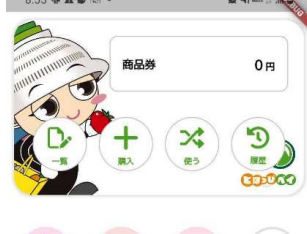

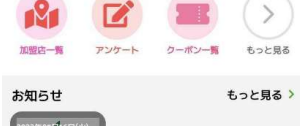

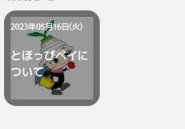

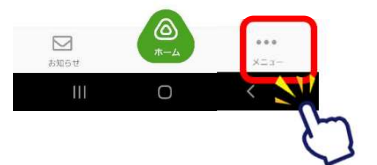

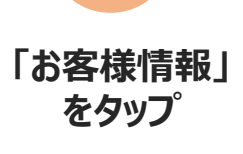

8:56 🕸 🛦 🌮 🖄 🔹

10 41 mm 11 .....

9:02 幸 く戻る

姓 姓(カナ

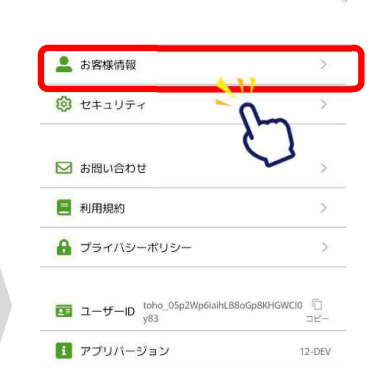

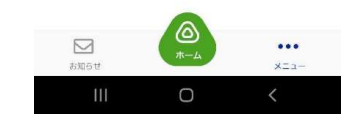

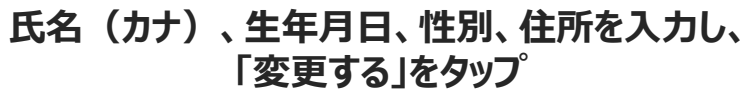

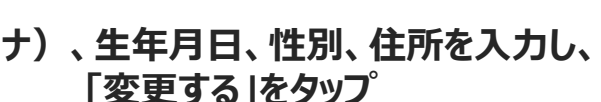

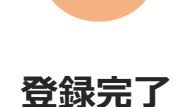

| 0-02 # A Ø @ • Ø ¥lær* |                                    | B All martin   | 9-03 🖶 🗛 😰 🖉                                                                                                    |           | 10 N mm - 0.                | 9.03 & A @ @ | 9:03 🖶 🛦 🕼 🔄 •   |                | 9:04 🕸 🛦 🌮        | Bi •      | I Al and the Alexander |              |
|------------------------|------------------------------------|----------------|----------------------------------------------------------------------------------------------------|-----------|-----------------------------|--------------|------------------|----------------|-------------------|-----------|------------------------|--------------|
| 戻る                     | お                                  | <b>\$様情報</b>   | A REAL PROPERTY                                                                                                    | く 戻る      | お客様情報                       | 410          | く 戻る             | お客様情報          | The second second | く戻る       | お客様情報                  | Ŭ            |
| 氏名(必須)                 |                                    | 氏名(必須)         |                                                                                                    |           | 都道府県(必须)                    |              |                  | 都道府県(必須)       |                   |           |                        |              |
| 姓                      | 東峰                                 | 名              | 太郎                                                                                                    | 姓 栗       | 峰名                          | 太郎           |                  | 福岡県            | ~                 |           | 福岡県                    | ~            |
| 姓(カナ)                  | トウホウ                               | 名(力ナ)          | タロウ                                                                                                    | 姓(カナ) トウ  | <b>7ホウ</b> 名(カナ)            | פספ          |                  | 市区町村(必須)       |                   |           | 市区町村(必須)               |              |
|                        |                                    |                |                                                                                                    |           |                             |              |                  | 朝倉郡東峰村         |                   |           | 朝倉郡東峰村                 |              |
| С                      | 生年月日(@@)<br>1987/05/17             |                | 住所を選択してください<br>福岡県朝倉郡東峰村小石原                                                                                                    |           | <b>字・丁目・番地</b> (必須)<br>小石原1 |              |                  | お客様情報を更新いたしました |                   |           |                        |              |
| ۲                      | <u>性別(必須)</u><br>● 男性 〇 女性 〇 選択しない |                | <ul> <li>         ・</li> <li>         ・</li></ul> |           |                             | 建物名・部屋番号など   |                  |                | 建物名・部屋番号など        |           |                        |              |
|                        | 郵便番                                | <b>香号</b> (必須) |                                                                                                    |           | 郵便番号(必須)                    | i.           |                  |                |                   |           |                        |              |
|                        | /\-                                | プン無し           |                                                                                                    |           | 8381601                     |              |                  | 変更する           |                   | $\square$ | 変更する                   |              |
| <b>区</b><br>お知ら        | <b>都道府</b><br>世                    |                | •••<br>×==-                                                                                                    | D<br>BRBU | 都道府県(必須)<br>(必須)<br>ホーム     | ••••<br>x=3- | <b>区</b><br>お知らせ | ()<br>()<br>() | ••••<br>-==×      | anor      | ()<br>()               | ••••<br>x=a- |
|                        | 111                                | 0              | <                                                                                                    | 111       | 0                           | <            | 111              | 0              | <                 | 111       | 0                      | <            |

## ⑤カードからアプリへの残高移行

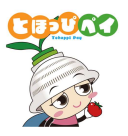

※カード型に紐づいている残高(商品券やポイント等)をアプリに移行するために必要な手順です。 ※残高移行はご本人様分に限ります(家族など他の方の残高は移行しないでください。) ※アプリに残高を移行するとカードは利用できなくなります。移行後、アプリからカードに残高を戻すことはできません。

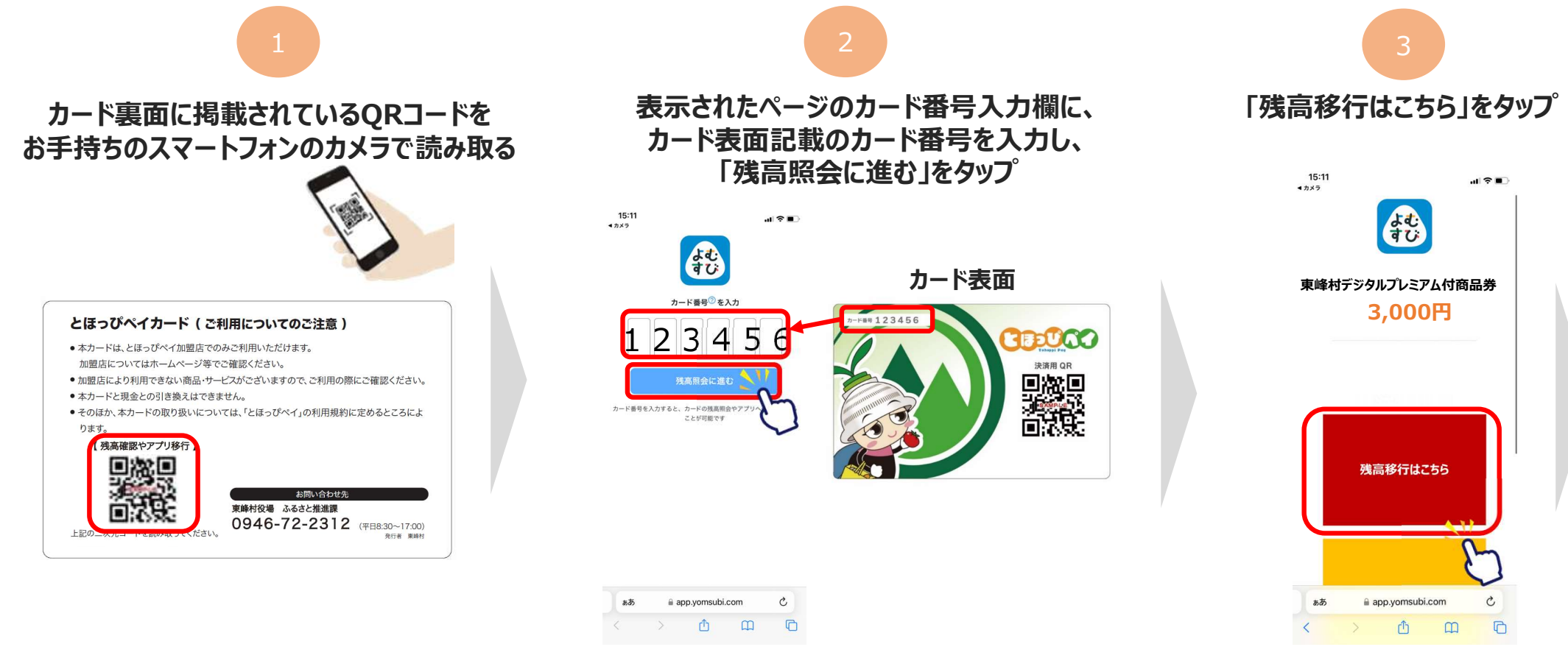

## ⑤カードからアプリへの残高移行

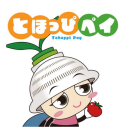

※カード型に紐づいている残高(商品券やポイント等)をアプリに移行するために必要な手順です。 ※残高移行はご本人様分に限ります(家族など他の方の残高は移行しないでください。) ※アプリに残高を移行するとカードは利用できなくなります。移行後、アプリからカードに残高を戻すことはできません。

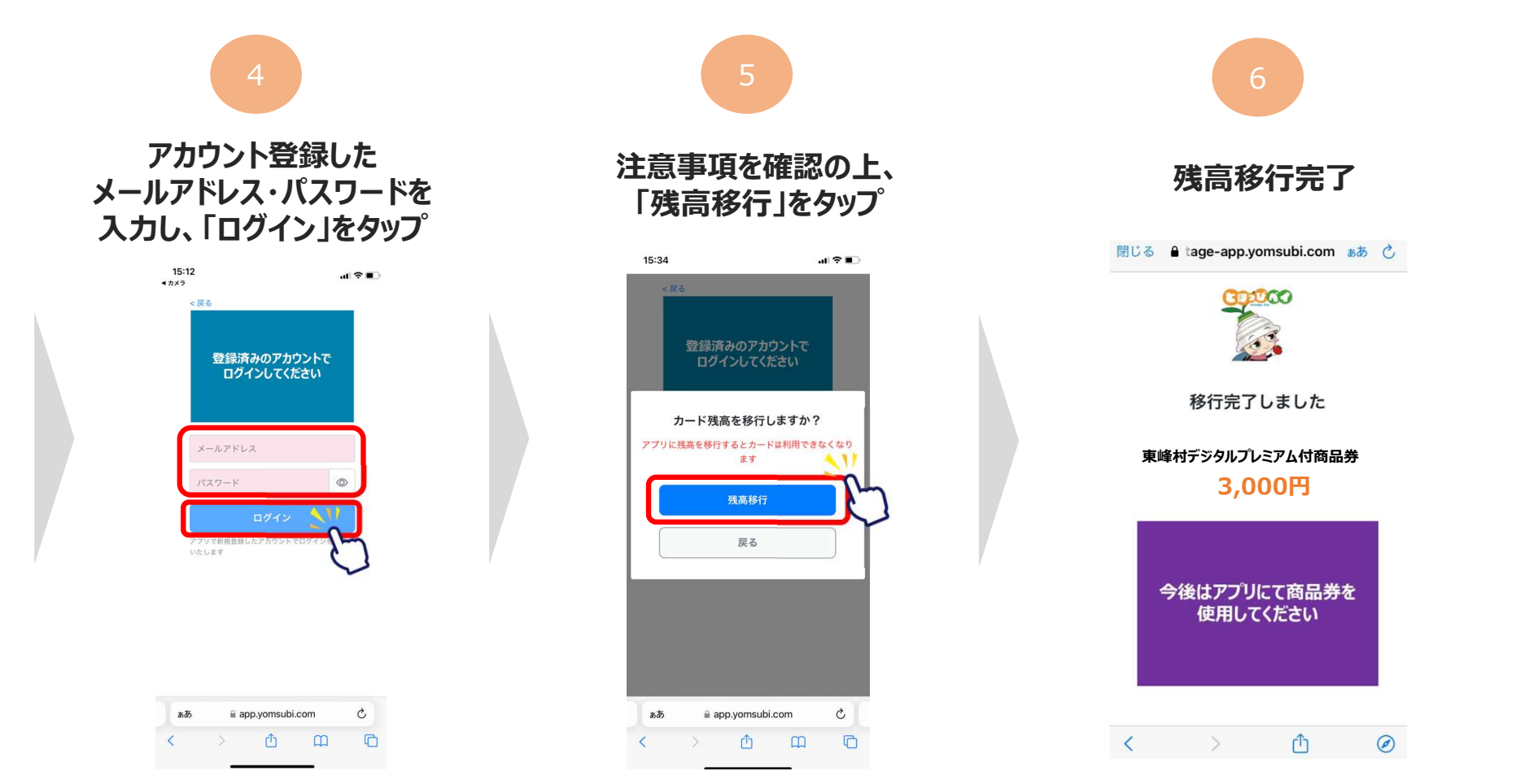

24

## お問合せ先

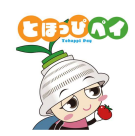

## ■受付時間:平日9:00~17:00(年末年始を除く)

## ~とほっぴペいアプリ・カードについて~ 東峰村ふるさと推進課 TEL:0946-72-2312